## GriffinNet Student Portal Registration

- 1. Start at <u>www.fontbonne.edu</u>
- 2. At the top right is a menu labeled "Resources For". Hover over this menu choice.

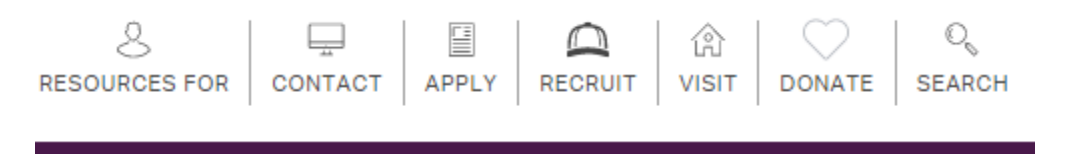

3. From the Drop-down menu click on "Current Students" On this page Click on GriffinNetlocated in the top right-hand corner.

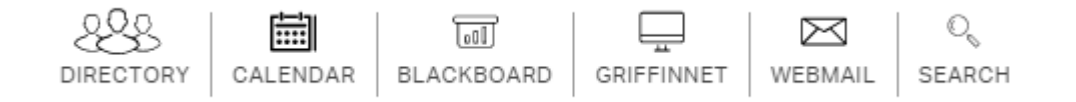

4. Then click on the link for the Student Portal.

## New Fontbonne University Student and Faculty Portals

**Faculty Portal** 

**Student Portal** 

- 5. Enter your Username and Password for Griffinnet. The term listed will be the current term. Change the Term to indicate the term you want to register for.
- 6. Click Login

|           | Student Portal Login                                                   |
|-----------|------------------------------------------------------------------------|
| Note: Re  | equired fields are marked with an asterisk (*)                         |
| *Username | e:                                                                     |
| *Passwore | d:                                                                     |
| Tern      | n: SP16 •                                                              |
|           | Login                                                                  |
| Cont      | Forgot Password?<br>tact your portal admin if you forgot your Username |

© 2016 Three Divers Systems Inc. All rights reserved

7. Notice that the top left corner lists your name and the current term. There are also boxes for changing the look of your screen color and font size. This area also has a place to change your password.

| Seth R. Carruthers<br>Current term: SU16 (change) |          |   |   | 1 |
|---------------------------------------------------|----------|---|---|---|
| Edit Address                                      | My Stats |   | l |   |
| Logout                                            |          |   |   |   |
|                                                   | А        | A | А |   |
| Eaculty Portal                                    |          |   |   |   |

8. The left side of your screen is the main menu. Under Administrative Services Click on Registration.

| > Home                  |   |
|-------------------------|---|
| Calendar                |   |
| Document Tracking       |   |
| Administrative Services | - |
| Course Offering         |   |
| Degree Audit Options    |   |
| Registration            |   |
| My Schedule             |   |
| My Financial Aid        |   |
| My Housing              |   |
| My Tax Forms            |   |
|                         |   |

9. Choose the correct courses you need by filtering to narrow your search and then clicking in the Checkbox next to the word Credit.

| Show Academic Information | Show Filter | Show Pending Courses | ]        |
|---------------------------|-------------|----------------------|----------|
|                           |             |                      |          |
| 1                         |             |                      |          |
| + Book List               |             |                      |          |
| Credit                    |             | l.                   | structor |
|                           |             |                      | Agarath  |

10. As you add courses they will appear at the top of the screen by clicking on Show Pending Courses.

| Show Academic Information Show     | Filter Show Pending Courses |
|------------------------------------|-----------------------------|
| Hide Pending Courses               | _                           |
| Pending Additions to Your Schedule |                             |
|                                    |                             |
| ACT210WB01WC                       | _                           |
| ACT210WB01WC                       |                             |

11. When all courses have been chosen click on Process Registration at the top right corner.

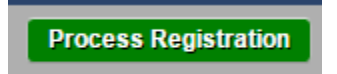

12. Click Ok when asked if you want to process your Registration.

| ~  |                                                                                                    |   |   |  |  |
|----|----------------------------------------------------------------------------------------------------|---|---|--|--|
| 55 | fb-vmcamsport.fontbonne.edu says:                                                                           | × | t |  |  |
|    | Are you sure you want to process your registration now? Prevent this page from creating additional dialogs. |   |   |  |  |
|    | <b>OK</b> Cancel                                                                                            | ] |   |  |  |